| USA Z1 Restaurant Quick Reference Guide                                                                                                    |                                                                                                    | De javoo Systems<br>Rethinking Transactions.                                                                                                    |
|----------------------------------------------------------------------------------------------------|----------------------------------------------------------------------------------------------------|----------------------------------------------------------------------------------------------------|
| CREDIT SALE                                                                                                    | DEBIT SALE                                                                                                    | TICKET ONLY SALE                                                                                                    |
| 1. From the CREDIT SALE ENTER AMOUNT enter credit sale amount and press OK                                                                                       | <ol> <li>From the CREDIT SALE ENTER AMOUNT Press the F3 Key</li> <li>Press the F3 Key to highlight DEBIT and press OK</li> </ol>                                     | <ol> <li>From the CREDIT SALE ENTER AMOUNT</li> <li>Press the  yellow arrow key</li> </ol>                                                                   |
| <ul> <li>Insert, Tap, Swipe OR Manually Enter Card #</li> <li>If AVS prompts, input AVS information</li> </ul>                                                   | <ul><li>4. Input the Debit Sale Amount and press OK</li><li>If Prompted for TIP input TIP Amount</li></ul>                                                           | 3. Scroll using the F3 Key to highlight <b>TICKET</b> and press <b>OK</b>                                                                                    |
| <ul> <li>If Prompted for TIP input TIP Amount</li> <li>3. Terminal communicates with the Host</li> </ul>                                                         | <ol> <li>Insert, Tap or Swipe Card #</li> <li>Input PIN # on PIN Pad and press OK</li> </ol>                                                                         | <ul><li>4. Input the ticket Amount and press OK</li><li>5. Input previously obtained AUTH CODE and press OK</li></ul>                                        |
| 4. Response Displays 500                                                                                                    | 7. Response Displays S™                                                                                                    | <ul> <li>6. Insert, Tap, Swipe OR Manually Enter Card #</li> <li>7. Response Displays </li> <li>** If/when prompted for Password, default is 1234</li> </ul> |
| VOID TRANSACTION                                                                                                    | RETURN TRANSACTION                                                                                                    | SETTLE THE OPEN BATCH                                                                                                    |
| <ol> <li>From the CREDIT SALE ENTER AMOUNT</li> <li>Press the  yellow arrow key</li> </ol>                                                                       | <ol> <li>From the CREDIT SALE ENTER AMOUNT</li> <li>Press the  yellow arrow key</li> </ol>                                                                           | <ol> <li>From the CREDIT SALE ENTER AMOUNT press the OK<br/>button three (3) times.</li> </ol>                                                               |
| <ul> <li>3. Scroll using the F3 Key to highlight VOID and press OK</li> <li>4. Insut the Amount to be Vaided and press OK</li> </ul>                             | 3. Scroll using the F3 Key to highlight RETURN and press OK                                                                                                    | <ol> <li>Input Password (1234 Default) and press OK</li> <li>Terminal communicates with the Host</li> </ol>                                                  |
| 5. Press F1 to confirm Void Amount                                                                                                    | <ol> <li>Fress F1 to confirm Void Amount</li> </ol>                                                                                                    | 5. Response Displays                                                                                                    |
| <ul> <li>6. Insert, Tap, Swipe OR Manually Enter Card #</li> <li>7. Response Displays Stop</li> <li>** If/when prompted for Password, default is 1234</li> </ul> | <ul> <li>6. Insert, Tap, Swipe OR Manually Enter Card #</li> <li>7. Response Displays solution</li> <li>** If/when prompted for Password, default is 1234</li> </ul> |                                                                                                    |

| USA<br>Z1 Retail Quick Reference G                                                                                                    | uide                                                                                                    | Dejavoo Systems<br>Rethinking Transactions.                                                                                                    |
|----------------------------------------------------------------------------------------------------|----------------------------------------------------------------------------------------------------|----------------------------------------------------------------------------------------------------|
| <ul> <li>VIEW DAILY REPORT</li> <li>1. From the CREDIT SALE ENTER AMOUNT screen press the OK button</li> <li>2. Scroll using the F3 key scroll to highlight REPORTS and press OK</li> <li>3. Highlight DAILY REPORT and press OK</li> <li>4. Report Displays</li> <li>5. Use the F3 button to scroll <sup>500</sup></li> </ul>                                                                                                    | POWER ON/OFF POWER ON: PRESS AND HOLD F1 UNTIL UNIT POWERS ON POWER OFF: PRESS AND HOLD F1 UNTIL UNIT POWERS OFF                                                                                                    | MY FAVORITES         Adding Favorites         1. Highlight the menu item you wish to save to favorites. Press the F1 Key         2. Press the F1 to select YES         3. Use the F3 key to highlight the menu placement to assign this favorite to.         4. Press OK 500                                                                                                    |
| INDICATOR ICONS         Battery Strength Indicator         Needs Charging         Image: Needs Charging         Image: | EDIT TIPS FROM THE Z1       Managing Favorites         . From the POS ONLINE screen press F1       1. From the CREDIT SALE ENTER AMOUNT screen press OK         2. Use the F3 button Highlight FAVORITES, press OK       2. Scroll using the F3 key scroll to select UTILITY and press OK         3. Highlight Cr/Db Edit Tips and press OK       3. Input Password (1234 Default) and press OK         4. Highlight Desired Edit Method and press OK       5. Scroll using the F3 key scroll to select FAVORITES and press OK         5. Add tip amount to desired transaction and press OK       6. Scroll using the F3 key scroll to select the desired option to enpress OK stop         6. Add tip amount to desired transaction and press OK       1. From the CREDIT SALE ENTER AMOUNT screen press F1         7. Use the F3 key to highlight Favorites and press OK       1. From the CREDIT SALE ENTER AMOUNT screen press F1 | <ul> <li>Managing Favorites <ol> <li>From the CREDIT SALE ENTER AMOUNT screen press OK</li> <li>Scroll using the F3 key scroll to select UTILITY and press OK</li> <li>Input Password (1234 Default) and press OK</li> <li>Scroll using the F3 key scroll to select FAVORITES and press OK</li> <li>Scroll using the F3 key scroll to select the desired option to edit and press OK for</li> </ol> </li> <li>Managing Favorites <ol> <li>From the CREDIT SALE ENTER AMOUNT screen press F1</li> <li>Use the F3 key to highlight Favorites and press OK for</li> </ol> </li> </ul> |
| Dejavoo Systems<br>1129 Northern Blvd<br>Manhasset, NY 11030<br>1877-358-6797                                                                                                    | WWW.DEJAVOOSYSTEMS.COM                                                                                                    | Dejavoo                                                                                                    |